Target Role: Inventory Manager & Super User

#### **Role Description:** Legend **Responsible for creating Vaccine Events Pencil Icon** Permission Level: COVax Inventory Manager, Super User, Click this to edit any data fields Vaccinators, Site Staff **Red Asterisks** User Access with new AO & VE functionality: Indicates a required field All Users can create and manage Vaccination Events (VE) associated to the same Authorized Organization (AO) that is listed on their **All COVID** public health measures (!) must be followed in alignment with profile this process. Inventory Managers and Super Users can link inventory to VEs Super Users can load clients to VEs following the client list upload process Site Staff, Vaccinators and Super Users can add the VE directly on • the client record This document focuses on using COVaxoN to support clinical operations. Within the clinical package that each site received, there are additional forms that you will need to use alongside the COVaxon system For details about COVaxon user access, refer to the "Login, Logout, and User Settings" job aid Data Privacy Disclaimer: Users with access to COVaxon can see the demographic details and HCNs of other clients in the system when searching for a particular person. The information is presented this way to help ensure that users access the correct client record and to reduce the risk of either not locating a client's record or improperly creating duplicate client records. As required by PHIPA and under the terms of the Acceptable Use Policy, system users are only permitted to access the information of individuals to whom they are providing care or for other purposes that are specifically authorized.

COVax<sub>ON</sub> records detailed audit transaction logs that inform the MOH of which client records were accessed by each user, and what
actions they took in the system. Any concerns that are identified about improper access to the system will be investigated and
appropriate actions taken.

Vaccination Events (VEs) are a record type that represents the location where vaccinations are physically taking place. For example: hospital clinics, pharmacies, mass immunization clinics, LTCHs/RHs/NHs, mobile/drive through clinics, etc. Authorized Organization (AO) are the organizations that own and allocate inventory to VE. Once a VE is set up, clients can be linked to the VE and the clinical flow can begin.

### **Vaccination Events Activities**

Please hover over the section relevant to you, and "Ctrl + Click" to jump to the desired section

| Se | ction              | Description                                      | Link(s)                        |
|----|--------------------|--------------------------------------------------|--------------------------------|
| 1. | Creating a         | VEs (Vaccination Events) will be created within  | Creating a Vaccination Event   |
|    | Vaccination Event  | the appropriate AO (Authorized Organization).    |                                |
| 2. | Setting up a       | Once a VE is created, inventory and clients can  | Setting up a Vaccination Event |
|    | Vaccination Event  | be associated/linked to the VE.                  |                                |
| 3. | Monitoring         | There are records in the system to monitor daily | Monitoring Vaccination Events  |
|    | Vaccination Events | operations within a VE.                          |                                |

### **1. Creating a Vaccination Event**

**Description:** Vaccination Events should be created by a User from the Authorized Organization as part of the planning phase of a new location (physical or mobile) that will be administering vaccinations, prior to the start date of the Event.

Target Role: Inventory Manager & Super User

#### How:

- To create a VE, navigate to the "Vaccination Events" tab. Ensure you have selected "Organization's Vaccination Events" from the dropdown (rather than the default selection "All").
- 2. Select "New" and enter the details below:
- Vaccination #: can be left blank and will auto populate upon saving
- Vaccination Event Name\*: Naming convention: [Location] [City] [Unique Identifier]. Once the VE has started, it is important that the name does not change.
- Status\*: Active
- Vaccination Event Type\*: select the relevant type based on the event. For example, Hospital, PHU, Pharmacy, etc. **Do not select "Other"**
- Authorized Organization\*: the AO of the logged in User, and the AO that the VE will be associated to
- **Public Health Unit (PHU) \*:** should fall under the same PHU of the postal code associated with the VE (jurisdiction of the location), and ultimately the same PHU as on the AO of the User
- **Start Date:** first day of the vaccinations taking place. Should be a date in the future since the Vaccination Event will be created prior to it starting. Do not select a date that is in the past.
- **Location details:** input the address of VE, unless it is a mobile or door-to-door vaccination program
- Comments: Input any comments related to the VE
- 3. Select "Save" or "Save & New."

### **Further Context**

- Vaccine Event Name: The locations can choose to acronym the Authorized Organization as part of this naming convention (as their unique identifier, for example). It is recommended to maintain consistency in the naming convention. It is important NOT to enter commas in the Vaccination Event name.
- Other VE fields not specifically mentioned above are not needed or relevant on the VE record.
- Once you create a VE, you must "link" or allocate inventory within your AO to the VE, so they have inventory available to administer at individual sites. Please see the Inventory Job Aid for more details on how to link inventory records to a VE.

### 2. Setting up a Vaccination Event

**Description:** Now that the Vaccination Event (VE) record has been created, inventory and clients should be allocated to the appropriate VE.

| Organization's Vaccina                 | tion Events 💌 🖡                                          |                     |                      |                                 |            |
|----------------------------------------|----------------------------------------------------------|---------------------|----------------------|---------------------------------|------------|
| errs - Sorted by Vaccination Event Nam | e • Filtered by All vaccination events • My Organization | · Updated 2 minutes | ago                  | Q. Search this list             | • C /      |
|                                        | 1                                                        | Vew Vacci           | nation Event         |                                 |            |
| Information                            |                                                          |                     |                      |                                 |            |
| Vaccination Event<br>*Name <b>()</b>   |                                                          |                     | Phone                |                                 |            |
| * Status                               | New                                                      | •                   | Fax                  |                                 |            |
| Alias                                  |                                                          |                     | Website              |                                 |            |
| Vaccination Event<br>*Type             | None                                                     | •                   | Industry             | None                            | ¥          |
| Site Location                          | Latitude                                                 |                     | Authorized Organiza- | Search Authorized Organizations | Q,         |
|                                        | Longitude                                                |                     |                      |                                 |            |
|                                        |                                                          |                     |                      |                                 |            |
| Public Health Unit<br>* (PHU)          | Search PHU Masters                                       | Q,                  | * Start Date         |                                 | i          |
|                                        |                                                          |                     | Vaccination Event #  |                                 |            |
|                                        |                                                          |                     | Comments 🕚           |                                 |            |
| Location                               |                                                          |                     |                      |                                 | (2)        |
| Street                                 |                                                          |                     | Postal Code          |                                 |            |
|                                        |                                                          | li.                 |                      |                                 |            |
| City                                   |                                                          |                     | Province             |                                 | <u>5 _</u> |

Target Role: Inventory Manager & Super User

#### A. Allocating Inventory to a Vaccination Event:

- Super Users or Inventory Managers will link existing inventory records at the Authorized Organization (AO) to the VE. This allows Vaccinators to select the correct inventory when administering doses to clients. The act of linking "existing inventory records" creates a "Vaccine Event Inventory" record, tied directly to the event. Doses are administered from the Vaccine Event inventory, with "Doses Available" from the linked AO inventory record.
- The act of linking "existing inventory records" creates a "Vaccine Event Inventory" record, which is a separate record that is tied to the main AO inventory record. As doses are administered, it decrements from "Doses Available" from the linked AO inventory record.
- One AO inventory record can be associated to multiple VEs. For vaccines that require a diluent, the diluent inventory must also be linked to the VE.
- Refer to the "Inventory Job Aid" for instructions on allocating and managing VE inventory
   Vaccination Events > Lakeridge Health Oshawa Manor Village
   Vaccine Event Inventory

| vacci   | he Event Inventory                                     |        |                |                      |                 |                |         |        |        |   |
|---------|--------------------------------------------------------|--------|----------------|----------------------|-----------------|----------------|---------|--------|--------|---|
| 2 items | Updated a few seconds ago                              |        |                |                      |                 |                |         | \$ *   | C      | Ŧ |
|         | Vaccine Event Inventory: VE Inventory Name             | $\sim$ | VEI Status 🗸 🗸 | Allocated Dos $\lor$ | Extra Doses F 🗸 | No Consent f 🗸 | Doses W | asted  | $\sim$ |   |
| 1       | MODERNA COVID-19 mRNA-1273 0.5 ml - YU0065, 2021-05-31 |        | Active         | 250                  | 6               |                |         |        | (      | • |
| 2       | MODERNA COVID-19 mRNA-1273 0.5 ml - LK0004, 2021-05-31 |        | Active         | 200                  | 5               |                |         | Edit   |        |   |
|         |                                                        |        |                |                      |                 |                |         | Delete |        |   |

### B. Associating Clients to a Vaccination Event:

All clients should be associated to the VE. This can be done in a few different ways:

- **Client List Uploads**: When a VE is created, a Vaccination Event # is autogenerated as a unique ID for the Event and can be found on the VE record." When bulk uploading clients, there is a column on the CLIENT\_LOAD\_TEMPLATE to allow super users to indicate which vaccination event clients will be attending. The User can copy and paste the VE # from the event information into the specified column in the upload template. Note: this method is specific to hospitals, PHUs, LTCHs/RHs, clinics.
- **Manual Association**: In cases where a bulk upload was not used to load a client and link them to the VE, the client can be associated to the VE in the following ways:
  - By searching the client from the simplified flow within the Vaccination Event and following the flow to check in, administer and check out the client. Refer to the Simplified Vaccination Flow job aid.
  - By creating the client from the simplified flow within the Vaccination Event after confirming they do not already exist. Then follow the simplified flow to check in, administer and check out the client. Refer to the Simplified Vaccination Flow job aid.
  - If using the regular clinical flow (not the simplified flow), and the client is not found from the Clients list on the VE, the VE can be manually associated on the client record after finding their record from the "Client Search" tab.

| If a Vaccine Event Inventory should not be made available for selectio | n from the V | E, the Inventory |
|------------------------------------------------------------------------|--------------|------------------|
| Manager/Super User can change the status of the Vaccine Event          |              |                  |
| Inventory to "Inactive". Any Vaccine Event Inventory in status         | VEI Status   | Inactive         |
| "Inactive" cannot be selected for administration by the                |              | Indetive         |
| Vaccinators.                                                           |              |                  |

## **3. Monitoring Vaccination Events**

**Description:** The Vaccination Event (VE) record can be used to monitor daily operations and contains a consolidated view of the Vaccination Reports, Clients, Dose Administration Records, and Inventory.

Target Role: Inventory Manager & Super User

#### The Vaccination Event Reports can be used to track clients and inventory availability:

These reports can be found in the top "Details" section of a Vaccination Event's homepage, under the fourth subsection "Report Links."

#### A. On the VE Record, Select the relevant report:

**1. "Showing Clients for Vaccination Events" Report:** This report provides a centralized view of all clients at a specific VE and their associated client information. This report shows all dose administrations that clients at the VE have received and if the client experienced any Adverse Events Following Immunization. For clients that have received 2 doses, the dose administration records are now grouped together with the client name.

| Showing                     | s with Dose Administratio<br>Clients for Vaccina | n and Org Vaccine In<br>Ition Event | ventory                   |        |              |                          | ٩                  | Add Chart 🔻 C <sup>d</sup> Export    |
|-----------------------------|--------------------------------------------------|-------------------------------------|---------------------------|--------|--------------|--------------------------|--------------------|--------------------------------------|
| al Records Total Tota<br>71 | al Valid Dose Total Any A<br>19                  | dverse Events After I               |                           |        |              |                          |                    |                                      |
| Client Name 🕇 💌             | Client Status †                                  | olth card number                    | Person Account: Birthdate | Gender | Status       | Vaccination Event        | Total Valid Dose 💌 | Any Adverse Events After Immunizatio |
| 5157 Test 1 (16)            | Dose 1 administered (16)                         | 2054240                             | 2021-02-24                | Male   | Administered | Rogers Convention Center | 16                 |                                      |
|                             |                                                  | 2054240                             | 2021-02-24                | Male   | Administered | Rogers Convention Center | 10                 |                                      |
|                             |                                                  | 2054240                             | 2021-02-24                | Male   | Administered | Rogers Convention Center | 16                 |                                      |
|                             |                                                  | 2054240                             | 2021-02-24                | Male   | Administered | Rogers Convention Center | 16                 |                                      |
|                             |                                                  | 2054240                             | 2021-02-24                | Male   | Administered | Rogers Convention Center | 16                 |                                      |
|                             |                                                  | 2054240                             | 2021-02-24                | Male   | Administered | Rogers Convention Center | 16                 |                                      |
|                             |                                                  | 2054240                             | 2021-02-24                | Male   | Administered | Rogers Convention Center | 16                 |                                      |
|                             |                                                  | 2054240                             | 2021-02-24                | Male   | Administered | Rogers Convention Center | 16                 |                                      |
|                             |                                                  | 2054240                             | 2021-02-24                | Male   | Administered | Rogers Convention Center | 16                 |                                      |
|                             |                                                  | 2054240                             | 2021-02-24                | Male   | Administered | Rogers Convention Center | 16                 |                                      |

**2. "Event Inventory" Report:** Outlines the Total Sum of Allocated Doses, Sum of Extra Doses from Vial, Sum of Doses Wasted, Sum of Non-Consent Doses, the Number of Administered Doses, and total remaining doses on the event inventory. This report can be leveraged by VE staff to understand how much inventory they have remaining. The report can also be leveraged by AO Inventory Managers to collect information on adjustments required to the main inventory record."

| Report: Event Ir<br>Event Inver | nventory with Dose Admin<br>ntory Report |                |                             |                              |                          | Q the Add Chart T C                         | Edit 💌                |
|---------------------------------|------------------------------------------|----------------|-----------------------------|------------------------------|--------------------------|---------------------------------------------|-----------------------|
| Total Allocated Doses           | Total Extra Doses From Vial<br>11        | Total Dos<br>O | es Wasted Total No Cor<br>O | nsent for Data Collec Numb   | er of Administered Doses | Total Remaining Doses<br>454                |                       |
| VE Inventory Name 🕇             |                                          | •              | Sum of Allocated Doses      | Sum of Extra Doses From Vial | Sum of Doses Wasted      | Sum of No Consent for Data Collection Doses | $f_{X}$ Number of Adm |
| MODERNA COVID-19 r              | mRNA-1273 0.5 ml - LK0004, 20            | 021-05-31      | 200                         | 5                            | 0                        | 0                                           |                       |
| MODERNA COVID-19 r              | nRNA-1273 0.5 ml - YU0065, 2             | 021-05-31      | 250                         | 6                            | 0                        | 0                                           |                       |
| Total                           |                                          |                | 450                         | 11                           | 0                        | 0                                           |                       |

#### **B. Navigating Client Records**

- Clients are accessed during all stages of the clinical flow from the VE.
- Under the "Clients" section of the VE homepage, all clients associated with the VE will be listed.
- Clients who have received at lease one dose of a vaccine will also appear in the "Dose Administration" record.
- Clients can also be found from the VE using the Simplified flow. Refer to the ### job aid
- Refer to the Simplified Flow, Check In, Vaccination and Check Out Job Aids for more details on the clinical flow.

Target Role: Inventory Manager & Super User

| why Bulsone BL3527132 2000-02-01 Memain   Bittert Lackane 75008774 2000-02-01 Male   Bittert Lackane 75008774 2000-02-01 Male   Bittert Lackane 75008774 2000-02-01 Male   Bittert Lackane 75008774 2000-02-01 Male   Cile Status Dates Administration Time Given   Methem: Lackane Administration Time Given   Methem: Lackane Administration Time Given   Methem: Lackane Administration Time Given   Methem: Lackane Administration Time Given   Methem: Lackane Administration Time Given   Methem: Lackane Administration Time Given   Methem: Lackane Administration Time Given   Methem: Lackane Administration Time Given   Methem: Lackane Administration Time Given   Methem: Lackane Administration Time Given   Methem: Lackane Administration Time Given   Methem: Lackane Administration Coll   Nonconsent Event Inventory Administration Ker Administration   Vaccine Event Inventory Male Allocated Dos   ModErstand: Status Allocated Dos Entra Doses F   Nonconsent Event Inventory Nonconsent f   Vaccine Event Inventory Solution   Vaccine Event Inventory House f   Nonconsent Inventory Yell Status   Nonconsent Invent                                                                                                    | Jaky Bulacion       0453027182       2000-20-01       Merice         Midthew Johnson       075008734       0566-02-20       Merice         Serminy Johnson       2000-20-20-1       Marie         Serminy Johnson       2000-20-20-1       Marie         Serminy Johnson       Administration       Time Given         Serminy Johnson       Administration       Time Given         Serminy Johnson       Administration       Time Given         Marine Johnson       Administration       Time Given         Jaky Bulacion       Administration       Time Given         Jaky Bulacion       Administration       Time Given         Jaky Bulacion       Administration       Time Given         Jaky Bulacion       Administration       Time Given         Jaky Bulacion       Administration       Time Given         Jaky Bulacion       Administration       Time Given         Jaky Bulacion       Administration       Time Given         Jaky Bulacion       Administration       Time Given         Jaky Bulacion       Daka JUSAS       2002-02-02, 122 TMIN         Jaky Bulacion       Daka JUSAS       2002-02-02, 120 TMIN         Jaky Bulacion       Jakenon       Administration       Time Given                                                                                                    | Joby Sallson       6453027.182       2000-02.01       Male         Matthew Johnson       6759088734       1985-2.20       Non-bihary/thid gender         Robert Jackson       6759088734       2002-02.01       Male         Serviny Johnson       2002-02.01       Male       Mare         Image: Serviny Johnson       Administration (3)       Time Given       Time Given         Image: Serviny Johnson       Administration (3)       Dise Administration       2021-02-23, 511 PM         Serviny Johnson       Administered       Di4/13523       2021-02-24, 12/47 PM         Johnson       Administered       Di4/13546       2021-02-24, 12/47 PM         Johnson Sevent Inventory       Administered       New All       2021-02-24, 12/47 PM         Johnson Sevent Inventory       Administered       Di4/13546       2021-02-24, 12/47 PM         Johnson Sevent Inventory       Administered       New All       2021-02-24, 12/47 PM         Diversity > Lakeridge Health Oshava - Manor Village       View All       View All       View All         Sevents > Lakeridge Health Oshava - Manor Village       View All       View All       View I         Sevents > Lakeridge Health Oshava - Manor Village       VIEW V       Allocated Dos v       Extra Doses F v       Noc Consent f v       Dose                                                                                                    |
|----------------------------------------------------------------------------------------------------|----------------------------------------------------------------------------------------------------|----------------------------------------------------------------------------------------------------|
| Mathew Jahage       2033-224       Male         Image: Server, Johney       075008734       2005-223       No-behavy/Net/Barder         Image: Server, Johney       Male       Wee All       Wee All         Image: Server, Johney       Administration       Time Given       Male         Image: Server, Johney       Administration       Time Given       Male         Image: Server, Johney       Administration       Time Given       Male         Image: Server, Johney       Administration       Time Given       Male         Mathew Jahrape       Administration       Time Given       Male         Mathew Jahrape       Administration       Time Given       Male         Mathew Jahrape       Administration       Time Given       Male         Mathew Jahrape       Administration       Des Administration       Time Given         Mathew Jahrape       Administration       Des Administration       Des Administration         Mathew Jahrape       Administration       Des Administration       Des Administration         Mathew Jahrape       Administration       Des Administration       Des Administration       Des Administration         Inventory that is linked to the VE and therefore created as a "Vaccine Event Inventory"       Mocernee Fr.       No Consent f                                                                                                    | Mathew Johnson       00030204       Mate         Permy Johnson       000502024       100550220         Permy Johnson       000502024       100550220         Permy Johnson       000000000000000000000000000000000000                                                                                                    | Mattiev 2003-02-04 Male   Robert Jackson 675008734 1985-02-30 Non-binary(third gender   Sammy Johnson 2002-001 Male   Client Status Dose Administration (3) Time Given   Client Status Dose Administration Time Given   Mattiev Johnson Administred DA413523 2021-02-23, 511 PM   Sammy Johnson Administred DA413541 2021-02-24, 1247 PM   Johy Balloon Administred DA413540 2021-02-24, 1247 PM   Johy Balloon Administred DA413540 2021-02-24, 1247 PM   Johy Balloon Administred DA413540 2021-02-24, 1247 PM   Johy Balloon Administred DA413540 2021-02-24, 1247 PM   Johy Balloon Administred DA413540 2021-02-24, 1247 PM   Johy Balloon Administred DA413540 2021-02-24, 1247 PM   Johy Balloon Administred DA413540 2021-02-24, 123 PM   Norectrast Johange Health Ostawa-Manor Village<br>Criene Event Inventory that is linked to the VE and therefore created as a "Vaccine Event Inventory" can be created from the VE.   structure to verst Johange Health Ostawa-Manor Village<br>Criene Event Inventory: VE Inventory Name V VEI Status v   NoDERNA COVID 19 mRNA-1273 0.5 ml - VU0065, 2021-05-31 Active 250 6   MODERNA COVID 19 mRNA-1273 0.5 ml - LK0004, 2021 05-31 Active 200 5                                                                                                    |
| Reserve Johnson       075008724       1085-02-20       Nucl-thang/tetrid gender         Servey Johnson       000000000000000000000000000000000000                                                                                                    | Intertiaction       078008734       1086-02-00       Monitary/third gender         Semery Johnson       0000-001       Mole         Image: Construction of the status       0000-001       Mole         Image: Construction of the status       0000-001       Mole         Image: Construction of the status       0000-002       0000-002         Image: Construction of the status       0000-002       0000-002         Image: Construction of the status       0000-002       0000-002         Image: Construction of the status       0000-002       0000-002         Image: Construction of the status       0000-002       0000-002       0000-002         Image: Construction of the status       Image: Construction of the status       Image: Construction of the status       Image: Construction of the status         Image: Construction of the status       Image: Construction of the status       Image: Construction of the status       Image: Construction of the status         Image: Construction of the status       Image: Construction of the status       Image: Construction of the status       Image: Construction of the status         Image: Construction of the status       Image: Construction of the status       Image: Construction of the status       Image: Construction of the status         Image: Construction of the status       Image: Construction of the status                                                                                                    | Robert Jackson 6759088734 1985-02-20 Non-binary/third gender   Sammy Johnson 2002-02-01 Male   View All View All     Client Status Dose Administration   Mathew Johnson Administered DA-413523   Sammy Johnson Administered DA-413543   Joily Balloon Administered DA-413546   2021-02-24, 12-47 PM Joily Balloon   Administered DA-413546   2021-02-24, 12-47 PM View All   Creation Event Inventory O Inventory that is linked to the VE and therefore created as a "Vaccine Event Inventory" can be created from the VE. South State of the VE and therefore created as a "Vaccine Event Inventory" can be created as a "Vaccine Event Inventory" can be created as a so as a comparison of the vaccine Event Inventory inventory inventory inventory inventory inventory inventory inventory inventory inventory inventory inv |
| Server, Johnson       Dees Administration (3)         Cilent       Status       Dees Administration         Server, Johnson       Administration       Time Given         Mittimer, Johnson       Administration       Time Given         Server, Johnson       Administration       Dees Administration       Time Given         Server, Johnson       Administrated       De4,15533       D021-002-0, 12.27 PMI         Joby Balloon       Administrated       D04,15560       2021-002-0, 12.37 PMI         Joby Balloon       Administrated       D04,15560       2021-002-0, 12.37 PMI         Loby Balloon       Administrated       D04,15560       2021-002-0, 12.37 PMI         Loby Balloon       Administrated       D04,15560       2021-002-0, 12.37 PMI         Loby Balloon       Administrated       D04,15560       2021-002-0, 12.37 PMI         Loby Balloon       Administrated       D04,15560       2021-002-0, 12.37 PMI         Loby Balloon       Monor Vilage       Wew All       Wew All         None Event Inventory       Wood Nature Vilage       Vel Status       Allocated Dos V Extra Doses F V No Consent f V Doses Wasted V         MoDERNA COVID 19 mRNA-1273 0.5 ml - VLOO65, 2021-05-31       Active       200       5         Select the Inventory Hyperlink (thi                                                                                                    | Jammy Library       2002.02.01       Male         Wew All       Wew All         Image: Does Administration (3)       Image: Does Administration (3)         Client       Status       Does Administration         Serrey Johnson       Administration       Time Given         Model Status       Does Administration       Time Given         Model Status       Data 15523       2021.02.02, 12.17 Mill         Serrey Johnson       Administration       Data 15564       2021.02.02, 12.17 Mill         Serrey Johnson       Administration       Data 15564       2021.02.02, 12.17 Mill         Inventory that is linked to the VE and therefore created as a "Vaccine Event Inventory" can be cessed from the VE.       Inventory       Extra Doese F v No Consent f v Doese Wasted v         Interferentory       Vacine Event Inventory Wange       V VE Status       Allocated Doc v Extra Doese F v No Consent f v Doese Wasted v       V         MODERNA COVID 19 mRNA 1273 0.5 mi - VU0065, 2021.05 31       Active       250       6         MODERNA COVID 19 mRNA 1273 0.5 mi - VU0065, 2021.05 31       Active       250       6         MODERNA COVID 19 mRNA 1273 0.5 mi - VU0065, 2021.05 -31       Active       250       6         MODERNA COVID 19 mRNA 1273 0.5 mi - VU0065, 2021-05 -31       Modelin Activ Active       0 <tr< td=""><th>Sammy Johnson 2002-02-01 Male   View All     Client Status Dose Administration Time Given   Matthew Johnson Administered DA-413523 2021-02-23, 5:11 PM   Sammy Johnson Administered DA-413543 2021-02-24, 1247 PM   Joby Balloon Administered DA-413546 2021-02-24, 1247 PM   Administered DA-413546 2021-02-24, 123 PM Joby Balloon Administered DA-413546 2021-02-24, 123 PM Joby Balloon Administered DA-413546 2021-02-24, 123 PM Sector Event Inventory Consection Event Inventory Consection Event Inventory Submit Events Submit Events View All C C Vaccine Event Inventory Vel Status Valocated Dos Extra Doses F No Consent f Doses Wasted  MODERNA COVID 19 mRNA 1273 0.5 ml · YU0065, 2021-05-31 Active 200 5</th></tr<> | Sammy Johnson 2002-02-01 Male   View All     Client Status Dose Administration Time Given   Matthew Johnson Administered DA-413523 2021-02-23, 5:11 PM   Sammy Johnson Administered DA-413543 2021-02-24, 1247 PM   Joby Balloon Administered DA-413546 2021-02-24, 1247 PM   Administered DA-413546 2021-02-24, 123 PM Joby Balloon Administered DA-413546 2021-02-24, 123 PM Joby Balloon Administered DA-413546 2021-02-24, 123 PM Sector Event Inventory Consection Event Inventory Consection Event Inventory Submit Events Submit Events View All C C Vaccine Event Inventory Vel Status Valocated Dos Extra Doses F No Consent f Doses Wasted  MODERNA COVID 19 mRNA 1273 0.5 ml · YU0065, 2021-05-31 Active 200 5                                                                                                    |
| Image: Control of the second second secon                                | Image: Section of Section (S)         Image: Section of Section Section (Section Section Sectin Sectin Section Section Section Section Section Sectin                                  | View All     Image: Client   Sammy Johnson   Administered   DA-413523   2021-02-23, 5:11 PM   Sammy Johnson   Administered   DA-413540   2021-02-24, 12:47 PM   Jely Balloon   Administered   DA-413540   2021-02-24, 12:47 PM   Jely Balloon   Administered   DA-413540   2021-02-24, 12:47 PM   Jely Balloon   Administered   DA-413540   2021-02-24, 12:47 PM   Jely Balloon   Administered   DA-413540   2021-02-24, 12:47 PM   Jely Balloon   Administered   DA-413540   2021-02-24, 12:47 PM   Jely Balloon   Moternation Event Inventory   Noternation Event Inventory   Noternation Event Inventory   the VE and therefore created as a "Vaccine Event Inventory" can be created from the VE.    The status of the VE and therefore created as a "Vaccine Event Inventory" can be created from the VE.      The status of the seconds ago    Vaccine Event Inventory:   Vertification Event Inventory:   Vertification Event Inventory:   Vertification Event Inventory:   Vertification Event Inventory:   Vertification Event Inventory:   Vertification Event Inventory:   Vertification Event Inventory:   Vertification Event Inventory:   Vertification Event Inventory:   Vertification Event Inventory: <t< th=""></t<>                                                                                                    |
| Image: Second Second                                | Image: Status       Does Administration       Time Given         Mathew Jahrsam       Administrated       DA413523       2021-02-23, 11 PM         Mathew Jahrsam       Administrated       DA413541       2021-02-23, 12 PM         Jay Bildom       Administrated       DA413540       2021-02-23, 12 PM         Jay Bildom       Administrated       DA413540       2021-02-23, 12 PM         Ver All       Ver All       Ver All                                                                                                    | Image: Status Dose Administration Time Given   Matthew Johnson Administered DA-413523 2021-02-23, 5:11 PM   Sarmy Johnson Administered DA-413541 2021-02-24, 12:47 PM   Joly Balloon Administered DA-413546 2021-02-24, 12:3 PM   View All Contaction Event Inventory O Inventory that is linked to the VE and therefore created as a "Vaccine Event Inventory" can be creased from the VE. Interform Event Inventory s. Updated a few seconds ago Vel Status V Allocated Dos V Extra Doses F V No Consent f V Doses Wasted V MODERNA COVID 19 mRNA-1273 0.5 ml · 1/00065, 2021-05-31 Active 200 5                                                                                                    |
| Cleart       Status       Dase Administration       Time Given         Matthew Johnson       Administrated       D44.3156.3       2021-02.3.5.11 PM         Severy Johnson       Administrated       D44.3156.4       2021-02.4.128 PM         Value 1       Value 2       2021-02.4.128 PM       2021-02.4.128 PM         Value 1       Value 2       Value 2       2021-02.4.128 PM         Value 1       Value 2       Value 2       Value 2         Value 2       Value 2       Value 2       Value 2         Value 2       Value 2       Value 2       Value 2         Value 2       Value 2       Value 2       Value 2         Value 2       Value 2       Value 2       Value 2       Value 2         Value 2       Value 2<                                                                                                    | Image: Status       Doze Administration       Time Given         Matthew Johnson       Administrated       DA4.13523       2021-0223, 131 PM         Development       Da4.135241       2022-023, 123 PM         Weithew Johnson       Administrated       DA4.13564       2021-0224, 123 PM         Weithew Johnson       Administrated       DA4.13564       2021-0224, 123 PM         Weithew Johnson       Administrated       DA4.13564       2021-0224, 123 PM         Weithew Johnson       Administrated       DA4.13564       2021-0224, 123 PM         Weithew Johnson       Modeline       Veitor Matthew Johnson       Veitor Matthew Johnson         Weithew Johnson       Modeline       Veitor Matthew Johnson       Veitor Matthew Johnson       Veitor Matthew Johnson         Weithew Johnson       Montentation       Veitor Matthew Johnson       Veitor Matthew Johnson       Veitor Matthew Johnson       Veitor Matthew Johnson         Inventory       Veitor Matthew Johnson       Veitor Matthew Johnson       Veitor Matthew Johnson       Veitor Matthew Johnson       Veitor Matthew Johnson       Veitor Matthew Johnson       Veitor Matthew Johnson         Inventory       Veitor Matthew Johnson       Veitor Matthew Johnson       Veitor Matthew Johnson       Veitor Matthew Johnson       Veitor       Veitor Matthew Johnson       Ve                                                                                                    | Client       Status       Dose Administration       Time Given         Matthew Johnson       Administered       DA413523       2021-02-23, 5:11 PM         Sammy Johnson       Administered       DA413541       2021-02-24, 12:47 PM         Jaly Balloon       Administered       DA413546       2021-02-24, 12:3 PM         Jaly Balloon       Administered       DA413546       2021-02-24, 12:3 PM         View All       View All       View All       View All         Sectionation Event Inventory         Nonconsection Event Inventory         On the VE.         Nonconsection Event Inventory that is linked to the VE and therefore created as a "Vaccine Event Inventory" can be created are seconds ago         (****)         Nonconsection Event Inventory Village         (***********************************                                                                                                    |
| Matthew Johnson       Administered       DA413523       2021-02-23, 511 PM         Margination       Administered       DA413561       2021-02-24, 1247 PM         Margination       Law 2021-02-24, 123 PM       Ver All         ver All                                                                                                    | Matthew Johnson       Administered       DA413523       2021-02-24, 12-47 PM         Serrory Johnson       Administered       DA413541       2021-02-24, 12-47 PM         Jely Balson       Administered       DA413540       2021-02-24, 12-47 PM         View AU       View AU       View AU                                                                                                    | Matthew.Johnson Administered DA.413523 2021-02-23, 5:11 PM   Sammy.Johnson Administered DA.413541 2021-02-24, 1247 PM   Jolty.Balloon Administered DA.413546 2021-02-24, 123 PM   View All Inventory that is linked to the VE and therefore created as a "Vaccine Event Inventory" can be creased from the VE. Inventory that is linked to the VE and therefore created as a "Vaccine Event Inventory" can be creased from the VE. Nation Events > Lakeridge Health Oshawa - Manor Village Set Updated a few seconds ago Vaccine Event Inventory: VE Inventory Name VEI Status  VEI Status  VEI Status  Allocated Dos  Extra Doses F  No Consent f  Do Consent f  Doses Wasted  MODERNA COVID 19 mRNA-1273 0.5 ml · K0006, 2021-05-31 Active 200 5                                                                                                    |
| Samey Johnson       Administered       DL42354.1       2021-02-26, 123 PM         Jeby Balacon       Administered       DL42356.0       2021-02-26, 123 PM         Ceination Event Inventory         New All         Coination Event Inventory         Inventory that is linked to the VE and therefore created as a "Vaccine Event Inventory" can be essed from the VE.         Inventory that is linked to the VE and therefore created as a "Vaccine Event Inventory" can be essed from the VE.         Inventory that is linked to the VE and therefore created as a "Vaccine Event Inventory" can be essed from the VE.         Vaccine Event Inventory         Vaccine Event Inventory         Vaccine Event Inventory         Vaccine Event Inventory Name       VEI Status       Allocated Dos       Enventory       No Consent f       Doses Wasted        ModesWasted         MODERNA COVID 19 mRNA 1273 0.5 ml - VU0065, 2021 05 31       Active       200       5         changes to VE inventory should be done from the "main" AO inventory record from the Inventory         No Consent f       Doses Wasted       No         Select the Event Inventory Hyperlink         Select the Inventory       MODERNA COVID-19 mRNA-1273 0.5 ml - YU0065, 2021-05-31      <                                                                                                    | Serrery Lehnen       Administered       DA-13540       2021-02-24, 123 PM         Joby Balloon       Administered       DA-413540       2021-02-24, 123 PM         Verv All       Verv All    Conserved from the VE.        Intropendo 2 Lateridge Health Oshawa - Manor       View All    Conserved from the VE.          Intropendo 2 Lateridge Health Oshawa - Manor       View All    Conserved from the VE.          Intropendo 2 Lateridge Health Oshawa - Manor       View All    Conserved from the VE.          Internetory:       Conserved from the VE.    Very Mathema - Lateridge Health Oshawa - Manor          Very Lateridge Health Oshawa - Manor       View Status    Very Lateridge Health Oshawa - Manor          Very Lateridge Health Oshawa - Manor       View Lateridge Health Oshawa - Manor    Very Lateridge Health Oshawa - Manor          Very Lateridge Health Oshawa - Manor       View Lateridge Health Oshawa - Manor                                                                                                    | Sammy Johnson Administered DA413541 2021-02-24, 124 7 PM   Joly Balloon Administered DA413546 2021-02-24, 123 PM   Vew All Inventory that is linked to the VE and therefore created as a "Vaccine Event Inventory" can be cessed from the VE. Interference of the vent Inventory s. Updated a few seconds ago Vaccine Event Inventory VE Inventory Name Vel Status  Vel Status  Vel Status  Allocated Dos  Extra Doses F  No Consent f  Do See Wasted  MODERNA COVID-19 mRNA-1273 0.5 ml · LK0004, 2021-05-31 Active 200 5                                                                                                    |
| Inventory       Administered       DA43866       2021-02-24, 123 PM         Verv All       Verv All                                                                                                    | Administered       DA4.13566       2021-02-24, 123 PM         Very Administered         Very Administered                                                                                                    | Joly Balloon Administered DA.4135A6 2021-02-24, 1:23 PM   View All   View All      Ccination Event Inventory   Inventory that is linked to the VE and therefore created as a "Vaccine Event Inventory" can be cessed from the VE.   Inventory that is linked to the VE and therefore created as a "Vaccine Event Inventory" can be cessed from the VE.   Inventory that is linked to the VE and therefore created as a "Vaccine Event Inventory" can be cessed from the VE.   Inventory the VE Inventory Name   Vaccine Event Inventory   Inventory VE Inventory Name   VEI Status < Allocated Dos < Extra Doses F < No Consent f < Doses Wasted    MODERNA COVID-19 mRNA-1273 0.5 ml · YU0065, 2021-05-31 Active   250 6   MODERNA COVID-19 mRNA-1273 0.5 ml · LK0004, 2021-05-31 Active   200 5                                                                                                    |
| Vex.48         Crination Event Inventory         Inventory that is linked to the VE and therefore created as a "Vaccine Event Inventory" can be essed from the VE.         Inventory that is linked to the VE and therefore created as a "Vaccine Event Inventory" can be essed from the VE.         Inventory lateridge Health Oshawa - Manor Village         Inventory Lateridge Health Oshawa - Manor Village         Inventory Lateridge Health Oshawa - Manor Village         Inventory Lateridge Health Oshawa - Manor Village         Inventory Lateridge Health Oshawa - Manor Village         Inventory Lateridge Health Oshawa - Manor Village         Inventory Lateridge Health Oshawa - Manor Village         Inventory ModeRNA COVID-19 mRNA-1273         Inventory ModeRNA COVID-19 mRNA-1273         Inventory ModeRNA COVID-19 mRNA-1273         Inventory ModeRNA COVID-19 mRNA-1273         Inventory ModeRNA COVID-19 mRNA-1273         Inventory ModeRNA COVID-19 mRNA-1273         Inventory ModeRNA COVID-19 mRNA-1273         Inventory ModeRNA COVID-19 mRNA-1273         Inventory ModeRNA COVID-19 mRNA-1273         Inventory ModeRNA CoVID-19 mRNA-1273         Inventory ModeRNA covID-19 mRNA-1273                                                                                                    | Ver All         ccination Event Inventory         O Inventory that is linked to the VE and therefore created as a "Vaccine Event Inventory" can be been to be been the VE.         atom Events - Lateridge Health Oshawa - Manor Village interestrice Event Inventory         Ver Statistical Events - Lateridge Health Oshawa - Manor Village interestrice Event Inventory         Ver Statistical Events - Lateridge Health Oshawa - Manor Village interestrice Event Inventory         Ver Statistical Event Inventory Ver Status         Allocated Dos          Ver Statistical Event Inventory Ver Status         Advice 250 6         ModerNA COVID 19 mRNA 1273 0.5 ml - VU0065, 2021 05 31         Active 250 6         ModerNA COVID 19 mRNA 1273 0.5 ml - VU0065, 2021 05 31         Active 200 5         Changes to VE inventory should be done from the "main" AO inventory record from the Inventors there than directly from the Vaccination Event Inventory). Navigate there from the VE by:         Select the Event Inventory Hyperlink         MODERNA COVID-19 mRNA-1273 0.5 ml - YU0065, 2021-05-31         MODERNA COVID-19 mRNA-1273 0.5 ml - YU0065, 2021-05-31         WODERNA COVID-19 mRNA-1273 0.5 ml - YU0065, 2021-05-31         Non Constre Ver MoberNA COVID-19 mRNA-1273 0.5 ml - YU0065, 2021                                                                                                    | View All         ccination Event Inventory         o Inventory that is linked to the VE and therefore created as a "Vaccine Event Inventory" can be cessed from the VE.         ation Events > Lakeridge Health Oshawa - Manor Village         time Event Inventory         s. Updated a few seconds ago         Vaccine Event Inventory: VE Inventory Name         VEI Status       Allocated Dos          MODERNA COVID-19 mRNA-1273 0.5 ml · YU0065, 2021-05-31       Active       250       6         MODERNA COVID-19 mRNA-1273 0.5 ml · LK0004, 2021-05-31       Active       200       5                                                                                                    |
| Cination Event Inventory         Inventory that is linked to the VE and therefore created as a "Vaccine Event Inventory" can be essed from the VE.         Inventory         Inventory         Inventory         Updated a few seconds ago         Vaccine Event Inventory:         Vaccine Event Inventory:         Updated a few seconds ago         Vaccine Event Inventory:         Vaccine Event Inventory:         Vaccine Event Inventory:         Vaccine Event Inventory:         Vaccine Event Inventory:         Vaccine Event Inventory:         Vaccine Event Inventory:         Vaccine Event Inventory:         Vaccine Event Inventory:         Vaccine Event Inventory:         Select the Event Inventory Hyperlink         •       Select the Inventory Hyperlink (this will bring you to the AO inventory record)         Vaccine Event Inventory         MODERNA COVID-19 mRNA-1273 0.5 ml - YU0065, 2021-05-31         accination         Lakeridge Health Oshawa - Manor         Vel       Status         Active                                                                                                    | ccination Event Inventory         Inventory that is linked to the VE and therefore created as a "Vaccine Event Inventory" can be beesed from the VE.         atom Events > Lakeridge Health Oshawa - Manor Village interest in Event Inventory         ine Event Inventory         updated a few seconds ago         Vaccine Event Inventory VEI Inventory Name         Vaccine Event Inventory: VE Inventory Name         Vaccine Event Inventory: VEI Inventory Name         Vaccine Event Inventory: VEI Inventory Name         Vaccine Event Inventory: VEI Inventory Should be done from the "main" AO inventory record from the Inventor ther than directly from the Vaccination Event Inventory). Navigate there from the VE by:         • Select the Event Inventory Hyperlink         • Select the Inventory Hyperlink (this will bring you to the AO inventory record)         Vaccine Event Inventory         MODERNA COVID-19 mRNA-1273 0.5 ml - YU0065, 2021-05-31         Related       Details         VE Inventory       MODERNA COVID-19 mRNA-1273 0.5 ml - YU0065, 2021-05-31         Ve Inventory       MODERNA COVID-19 mRNA-1273 0.5 ml - YU0065, 2021-05-31         Ve Inventory       MODERNA COVID-19 mRNA-1273 0.5 ml - YU0065, 2021-05-31         Ve Inventory       MODERNA COVID-19 mRNA-1273 0.5 ml - YU0065, 2021-05-31         Vaccinetion       Lakeridge Health Oshawa - Manor       VE Status       Active                                                                                                    | ccination Event Inventory         o Inventory that is linked to the VE and therefore created as a "Vaccine Event Inventory" can be cessed from the VE.         ation Events > Lakeridge Health Oshawa - Manor Village ine Event Inventory         • Updated a few seconds ago         • Vaccine Event Inventory: VE Inventory Name       VEI Status       Allocated Dos        Extra Doses F        No Consent f        Doses Wasted        Image: Consent f          MODERNA COVID-19 mRNA-1273 0.5 ml - YU0065, 2021-05-31       Active       250       6         MODERNA COVID-19 mRNA-1273 0.5 ml - LK0004, 2021-05-31       Active       200       5                                                                                                    |
| MODERNA COVID-19 mRNA-1273 0.5 ml - YU0065, 2021-05-31         elated       Details         "E Inventory<br>lame       MODERNA COVID-19 mRNA-1273<br>0.5 ml - YU0065, 2021-05-31       Inventory       MODERNA COVID-19 mRNA-1273 0.5<br>ml - YU0065, 2021-05-31         'accination<br>vent       Lakeridge Health Oshawa - Manor<br>Village       VEI Status       Active                                                                                                    | MODERNA COVID-19 mRNA-1273 0.5 ml - YU0065, 2021-05-31         Related       Details         VE Inventory<br>Name       MODERNA COVID-19 mRNA-1273<br>0.5 ml - YU0065, 2021-05-31         Vaccination       Lakeridge Health Oshawa - Manor         VEI Status       Active                                                                                                    | <ul> <li>changes to VE inventory should be done from the main 'AO inventory record from the inventory the there from the VE by:</li> <li>Select the Event Inventory Hyperlink</li> <li>Select the Inventory Hyperlink (this will bring you to the AO inventory record)</li> <li>Vaccine Event Inventory</li> </ul>                                                                                                    |
| MODERNA COVID-19 mRNA-1273     Inventory     MODERNA COVID-19 mRNA-1273       Jame     0.5 ml - YU0065, 2021-05-31     Inventory       'accination     Lakeridge Health Oshawa - Manor     VEI Status       Village     VEI Status     Active                                                                                                    | VE Inventory<br>Name     MODERNA COVID-19 mRNA-1273     Inventory     MODERNA COVID-19 mRNA-1273 0.5<br>ml - YU0065, 2021-05-31       Vaccination     Lakeridge Health Oshawa - Manor     VEI Status     Active                                                                                                    | Related Details                                                                                                    |
| Version Village Version Version Versio | Vaccination Lakeridge Health Oshawa - Manor VEI Status Active                                                                                                    | VE Inventory<br>Name         MODERNA COVID-19 mRNA-1273         Inventory         MODERNA COVID-19 mRNA-1273 0.           Name         0.5 ml - YU0065, 2021-05-31         Inventory         ml - YU0065, 2021-05-31                                                                                                    |
|                                                                                                    | Event Village                                                                                                    | Vaccination Lakeridge Health Oshawa - Manor VEI Status Active Ver Status                                                                                                    |
| nventory Type vaccine Inventory MODERNA COVID-19 mRNA-1273 Product                                                                                                    | Inventory Type Vaccine Inventory MODERNA COVID-19 mRNA-1273<br>Product                                                                                                    | Inventory Type Vaccine Inventory MODERNA COVID-19 mRNA-1273<br>Product                                                                                                    |
| Joses Wasted Inventory Status Available                                                                                                    | Doses Wasted / Inventory Status Available                                                                                                    | Doses Wasted / Inventory Status Available                                                                                                    |
| vilocated Doses 250 / No Consent for                                                                                                    |                                                                                                    | Allocated Doses 250 No Consent for Data Collection Doses                                                                                                    |
| Data Collection<br>Doses                                                                                                    | Allocated Doses 250 No Consent for Data Collection Doses                                                                                                    | Extra Doses 6<br>From Vial                                                                                                    |
| Data Collection<br>Doses<br>Extra Doses 6 //////////////////////////////////                                                                                                    | Allocated Doses 250 No Consent for Data Collection Doses Extra Doses 6 Service Vial                                                                                                    |                                                                                                    |
| Data Collection<br>Doses       Extra Doses       Extra Doses       From Vial       Collection       Extra Doses       Base       Collection       Data Collection       Doses       Extra Doses       Base       Collection       Doses       Extra Doses       Base       Collection       Doses       Extra Doses       Base       Base   <                                                                                                    | Allocated Doses 250 No Consent for Data Collection Doses Extra Doses 6 Created By Sellen hall, 2021-03-18, 2:31 p.m. Last Modified By Sellen hall, 2021-03-18, 2:52 p.m.                                                                                                    | Created By 👩 ellen hall, 2021-03-18, 2:31 p.m. Last Modified By 🐻 ellen hall, 2021-03-18, 2:52 p.m.                                                                                                    |
| aventory type vaccine Inventory MODERNA COVID-19 mRNA-1273                                                                                                    | nventory Type Vaccine Inventory MODERNA COVID-19 mRNA-1273                                                                                                    | nventory Type Vaccine Inventory MODERNA COVID-19 mRNA-1273                                                                                                    |
| aventory type vaccine Inventory MODERNA COVID-19 mRNA-1273                                                                                                    | Inventory Type Vaccine Inventory MODERNA COVID-19 mRNA-1273                                                                                                    | Inventory Type Vaccine Inventory MODERNA COVID-19 mRNA-1273                                                                                                    |
| nventory Type vaccine Inventory MODERNA COVID-19 mRNA-1273                                                                                                    | Inventory Type Vaccine Inventory MODERNA COVID-19 mRNA-1273                                                                                                    | Inventory Type Vaccine Inventory MODERNA COVID-19 mRNA-1273                                                                                                    |
| ventory type vaccine Inventory MODERNA COVID-19 mRNA-1273                                                                                                    | Inventory Type Vaccine Inventory MODERNA COVID-19 mRNA-1273                                                                                                    | Inventory Type Vaccine Inventory MODERNA COVID-19 mRNA-1273                                                                                                    |
| Inventory Type vaccine Inventory MODERNA COVID-19 mRNA-1273                                                                                                    | Inventory Type Vaccine Inventory MODERNA COVID-19 mRNA-1273                                                                                                    | Inventory Type Vaccine Inventory MODERNA COVID-19 mRNA-1273                                                                                                    |
|                                                                                                    | Event Village                                                                                                    | Vaccination <u>Lakeridge Health Oshawa - Manor</u> VEI Status Active<br>Event Village                                                                                                    |
| vent Virstaus Active                                                                                                    |                                                                                                    | Name         0.5 ml - YU0065, 2021-05-31         ml - YU0065, 2021-05-31           Vaccination         Lakoridge Health Ochawa - Manor         VELStatus         Active                                                                                                    |
| Version vent Village Version Version V | Vaccination Lakeridge Health Oshawa - Manor VEI Status Active                                                                                                    | VE Inventory MODERNA COVID-19 mRNA-1273 / Inventory MODERNA COVID-19 mRNA-1273 0.                                                                                                    |

At end of shift, log out of COVaxon and clear the browser cache. Refer to the Login, Logout, User Settings job aid for detailed steps. Sanitize shared devices in accordance with location protocols.